# **Intuitive Learning Customer Training Guide**

# Purpose

This guide shows you how to access Intuitive Learning, select and enroll in technology learning plans and simulation programs for one or more hospitals you are associated with, access your performance scores, and download your training certificates and transcripts. For more information on SimNow, visit the SimNow page of Intuitive.com.

If you have questions about the content in this guide, select Support > Contact Us within Intuitive Learning to contact the customer support team in your region.

# Contents

| Set Up or Update Your Intuitive Account Profile and Settings.       3         Find and Enroll in a Learning Plan.       4         Unenroll from a Learning Plan       6         Complete a Course       7         View Completed Courses.       8         Retake a Course       8         Download a Completion Certificate       9         Find and View Videos.       10         Register for a Live Intuitive Learning Training Webinar       12         Join a Live Intuitive Learning Training Webinar       13         View Simulation Exercises       15         Enroll in a Simulation Program       16         Unenroll from a Simulation Program       16         View and Download Simulation Exercise Performance       17         View the Simulation Leaderboard       18         Update Your Simulation Program Preferences       19         Where to Go for Help.       20         Submit Your Feedback       20                                                                 | Log In to Intuitive Learning for the First Time               | 2 |
|----------------------------------------------------------------------------------------------------|---------------------------------------------------------------|---|
| Find and Enroll in a Learning Plan.       4         Unenroll from a Learnining Plan.       6         Complete a Course       7         View Completed Courses.       8         Retake a Course       8         Download a Completion Certificate       9         Find and View Videos.       10         Register for a Live Intuitive Learning Training Webinar       12         Join a Live Intuitive Learning Training Webinar       13         View Intuitive Learning Webinar Registrations and Completions       13         Find Training Events Hosted by Intuitive.       14         View Simulation Exercises       15         Enroll in a Simulation Program       16         Unenroll from a Simulation Program       16         View and Download Simulation Exercise Performance       17         View the Simulation Leaderboard.       18         Update Your Simulation Program Preferences       19         Where to Go for Help.       20         Submit Your Feedback       20 | Set Up or Update Your Intuitive Account Profile and Settings  | 3 |
| Unenroll from a Learnining Plan       6         Complete a Course       7         View Completed Courses.       8         Retake a Course       8         Download a Completion Certificate       9         Find and View Videos.       10         Register for a Live Intuitive Learning Training Webinar       12         Join a Live Intuitive Learning Training Webinar       13         View Intuitive Learning Webinar Registrations and Completions       13         Find Training Events Hosted by Intuitive.       14         View Simulation Exercises       15         Enroll in a Simulation Program       16         Unenroll from a Simulation Program       16         View the Simulation Leaderboard       17         View the Simulation Program Preferences       19         Where to Go for Help.       20         Submit Your Feedback       20                                                                                                    | Find and Enroll in a Learning Plan                            | 4 |
| Complete a Course       7         View Completed Courses       8         Retake a Course       8         Download a Completion Certificate       9         Find and View Videos       10         Register for a Live Intuitive Learning Training Webinar       12         Join a Live Intuitive Learning Training Webinar       13         View Intuitive Learning Webinar Registrations and Completions       13         Find Training Events Hosted by Intuitive       14         View Simulation Exercises       15         Enroll in a Simulation Program       16         View and Download Simulation Exercise Performance       17         View the Simulation Leaderboard       18         Update Your Simulation Program Preferences       19         Where to Go for Help       20         Submit Your Feedback       20                                                                                                    | Unenroll from a Learnining Plan                               | 6 |
| View Completed Courses.       8         Retake a Course       8         Download a Completion Certificate       9         Find and View Videos.       10         Register for a Live Intuitive Learning Training Webinar       12         Join a Live Intuitive Learning Training Webinar       13         View Intuitive Learning Training Webinar       13         View Intuitive Learning Webinar Registrations and Completions       13         Find Training Events Hosted by Intuitive       14         View Simulation Exercises       15         Enroll in a Simulation Program       16         Unenroll from a Simulation Program       16         View the Simulation Leaderboard       18         Update Your Simulation Program Preferences       19         Where to Go for Help       20         Submit Your Feedback       20                                                                                                    | Complete a Course                                             | 7 |
| Retake a Course8Download a Completion Certificate9Find and View Videos.10Register for a Live Intuitive Learning Training Webinar12Join a Live Intuitive Learning Training Webinar13View Intuitive Learning Webinar Registrations and Completions13Find Training Events Hosted by Intuitive14View Simulation Exercises15Enroll in a Simulation Program16Unenroll from a Simulation Program16View the Simulation Leaderboard17View the Simulation Program Preferences19Where to Go for Help.20Submit Your Feedback20                                                                                                    | View Completed Courses                                        | 8 |
| Download a Completion Certificate9Find and View Videos10Register for a Live Intuitive Learning Training Webinar12Join a Live Intuitive Learning Training Webinar13View Intuitive Learning Webinar Registrations and Completions13Find Training Events Hosted by Intuitive14View Simulation Exercises15Enroll in a Simulation Program16Unenroll from a Simulation Exercise Performance17View the Simulation Leaderboard18Update Your Simulation Program Preferences19Where to Go for Help20Submit Your Feedback20                                                                                                    | Retake a Course                                               | 8 |
| Find and View Videos.10Register for a Live Intuitive Learning Training Webinar12Join a Live Intuitive Learning Training Webinar13View Intuitive Learning Webinar Registrations and Completions13Find Training Events Hosted by Intuitive14View Simulation Exercises15Enroll in a Simulation Program16Unenroll from a Simulation Exercise Performance17View the Simulation Leaderboard18Update Your Simulation Program Preferences19Where to Go for Help20Submit Your Feedback20                                                                                                    | Download a Completion Certificate                             | 9 |
| Register for a Live Intuitive Learning Training Webinar       12         Join a Live Intuitive Learning Training Webinar       13         View Intuitive Learning Webinar Registrations and Completions       13         Find Training Events Hosted by Intuitive       14         View Simulation Exercises       15         Enroll in a Simulation Program       16         Unenroll from a Simulation Program       16         View and Download Simulation Exercise Performance       17         View the Simulation Leaderboard       18         Update Your Simulation Program Preferences       19         Where to Go for Help       20         Submit Your Feedback       20                                                                                                    | Find and View Videos                                          |   |
| Join a Live Intuitive Learning Training Webinar13View Intuitive Learning Webinar Registrations and Completions13Find Training Events Hosted by Intuitive14View Simulation Exercises15Enroll in a Simulation Program16Unenroll from a Simulation Program16View and Download Simulation Exercise Performance17View the Simulation Leaderboard18Update Your Simulation Program Preferences19Where to Go for Help20Submit Your Feedback20                                                                                                    | Register for a Live Intuitive Learning Training Webinar       |   |
| View Intuitive Learning Webinar Registrations and Completions       13         Find Training Events Hosted by Intuitive       14         View Simulation Exercises       15         Enroll in a Simulation Program       16         Unenroll from a Simulation Program       16         View and Download Simulation Exercise Performance       17         View the Simulation Leaderboard       18         Update Your Simulation Program Preferences       19         Where to Go for Help.       20         Submit Your Feedback       20                                                                                                    | Join a Live Intuitive Learning Training Webinar               |   |
| Find Training Events Hosted by Intuitive14View Simulation Exercises15Enroll in a Simulation Program16Unenroll from a Simulation Program16View and Download Simulation Exercise Performance17View the Simulation Leaderboard18Update Your Simulation Program Preferences19Where to Go for Help20Submit Your Feedback20                                                                                                    | View Intuitive Learning Webinar Registrations and Completions |   |
| View Simulation Exercises15Enroll in a Simulation Program16Unenroll from a Simulation Program16View and Download Simulation Exercise Performance17View the Simulation Leaderboard18Update Your Simulation Program Preferences19Where to Go for Help20Submit Your Feedback20                                                                                                    | Find Training Events Hosted by Intuitive                      |   |
| Enroll in a Simulation Program                                                                                                    | View Simulation Exercises                                     |   |
| Unenroll from a Simulation Program16View and Download Simulation Exercise Performance17View the Simulation Leaderboard18Update Your Simulation Program Preferences19Where to Go for Help20Submit Your Feedback20                                                                                                    | Enroll in a Simulation Program                                |   |
| View and Download Simulation Exercise Performance                                                                                                    | Unenroll from a Simulation Program                            |   |
| View the Simulation Leaderboard                                                                                                    | View and Download Simulation Exercise Performance             |   |
| Update Your Simulation Program Preferences                                                                                                    | View the Simulation Leaderboard                               |   |
| Where to Go for Help                                                                                                    | Update Your Simulation Program Preferences                    |   |
| Submit Your Feedback                                                                                                    | Where to Go for Help                                          |   |
|                                                                                                    | Submit Your Feedback                                          |   |

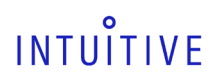

# Log In to Intuitive Learning for the First Time

# Step 1

Once your Intuitive account has been created, navigate to <u>learning.intuitive.com</u>. Enter the email address and password for your Intuitive account, then select **Log in**.

# Step 2

Verify or adjust your preferred language for site content and select Confirm.

# Step 3

If prompted, **Agree** to the Hospital Management Disclaimer.

# Step 4

If prompted, set your Simulator Preferences and select **Continue**.

# Step 5

Set your Notification Preferences and select **Done**.

# Set Up or Update Your Intuitive Account Profile and Settings

You can update your Intuitive account at any time.

# Step 1

Select your username, then Profile and Settings.

# Step 2

Set or confirm your Simulation Program and Settings preferences.

# Step 3

Select **Edit** and then complete or update your profile.

Note: Your profile must contain at least one hospital.

Select **Save** to record your profile changes.

# Step 4

To implement your changes and preferences, log out of Intuitive Learning and then log in again at www.learning.intuitive.com.

| INTUĬTIVE Learning                                     | My Learning 🗸 Catalog 🗸                                                                                                    | Support ~ John Smi                                                                                                    |
|--------------------------------------------------------|----------------------------------------------------------------------------------------------------|----------------------------------------------------------------------------------------------------|
| Profile and Settings                                   |                                                                                                    | Profile and Settings<br>Logout                                                                                                    |
| Profile                                                | Simulation<br>Program                                                                                                    | Settings                                                                                                    |
| Name<br>John Smith                                     | Leaderboard visibility                                                                                                    | Hospital Learning Management<br>Hospitals that can manage your learning, Learn<br>more                                               |
| Email (Primary)<br>Role                                | Share my name and top simulation<br>scores with my peers. Otherwise, my<br>name will show as 'anonymous'. Note:<br>Hospital Learning Coordinator(s) will be | managed since 07/07/2022                                                                                                    |
| Surgeon<br>Specialty                                   | able to see your name in leaderboard<br>and performance analytics, regardless<br>of selection.                                                              | Assignment reminders                                                                                                    |
| General Surgery,Gynecology<br>Hospital and Permissions | Simulator preferences                                                                                                    | Send me an email when I am enrolled and<br>unenrolled from assignment(s) and when due<br>dates are soon approaching or have changed. |
| Hospital (User)                                        | Simulator Username<br>simu389                                                                                                    | Display Content                                                                                                    |
| Edit                                                   | 4 Digit Number<br>1234                                                                                                    | Language                                                                                                    |
|                                                        | Dominant Hand<br>Left 🗸                                                                                                    |                                                                                                    |

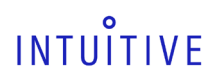

# Find and Enroll in a Learning Plan

Select a learning plan to further your understanding of systems, procedures, instruments, and accessories.

### **Option 1 - Home page**

#### Step 1

From the home page, scroll down to the curated list of recommended learning content.

Select **Details** to preview the courses in the learning plan.

A blue **New** flag signifies recently added content.

# Step 2

Select **Enroll** to add the learning plan to your assignments.

| INTUÎTIVE Learning                                                                                  | My Learning ~                                                                                                   | Catalog 🗸                                                                        | Support 🗸                                                                                                    | John Smith 🗸 |
|----------------------------------------------------------------------------------------------------|----------------------------------------------------------------------------------------------------|----------------------------------------------------------------------------------|----------------------------------------------------------------------------------------------------|--------------|
| Currently enrolled View at →<br>Sesential multiport system fundament<br>Vinci X - 0S4 v9)           | als and da Vinci technical skills (Surgeon - da                                                                 | In Progress >                                                                    | Quick access           Image: Download certificates & reports           Image: Download certificates & reports           Image: Download certificates & reports           Image: Download certificates & reports | >            |
| Recommended<br>Learning plans Verv al →                                                             |                                                                                                    |                                                                                  | Search catalo                                                                                                    | 9 Q          |
| a series                                                                                            |                                                                                                    |                                                                                  |                                                                                                    | ×            |
| New Essential single-site system<br>fundamentals and da Vinci technical skill<br>Surgeon   Advanced | New Integrated Table Motion (ITM)<br>overview (All Roles - da Vinci XI - P7, P8,<br>All Roles<br>Details Enroll | Si Single-Site Training (P9)<br>First Assistant   Foundational<br>Details Enroll | X Multi-Port for Robatic Coordi First Assistant   Foundational                                                                                                    | nators (P7)  |

#### Find and Enroll in a Learnining Plan-continued

### **Option 2 - Search**

#### Step 1

**Search** the catalog from the home page.

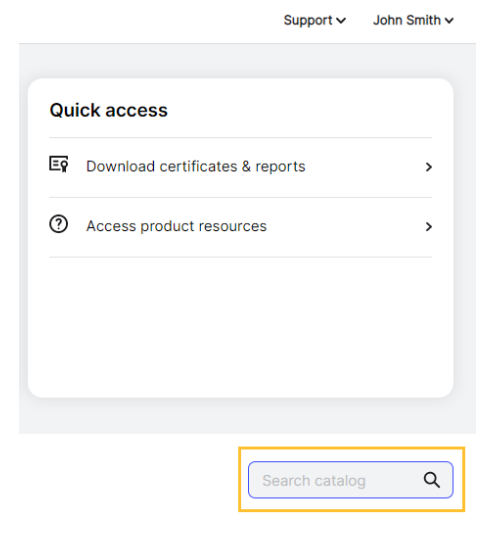

#### Step 2

Browse, scroll, or use the filters to locate relevant learning plans.

#### Step 3

Select the desired learning plan.

#### Search catalog

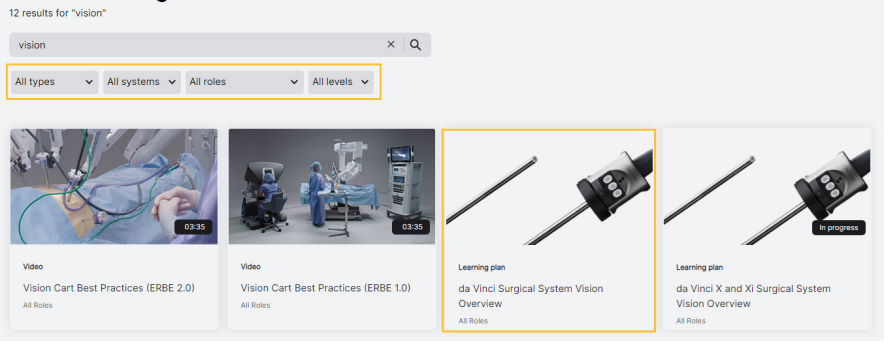

### Step 4

Select **Enroll** to add the learning plan to your assignments.

INTUITIVE Learning

My Learning 🗸 Catalog 🗸

Support ~ John Smith ~

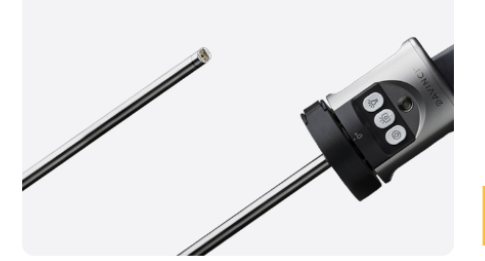

# da Vinci Surgical System Vision Overview

P7,P8,da Vinci OS4 v9,P5,P6 · Various Roles

Use of da Vinci Xi and da Vinci X Endoscope Plus and da Vinci Xi and da Vinci X Handheld Camera.

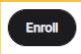

Find and Enroll in a Learnining Plan-continued

#### **Option 3 - Learning Catalog**

#### Step 1

Select **Catalog**, then **Learning Plans**.

# Step 2

Browse or use the filters to locate relevant learning plans.

Select **Details** to preview the courses in the learning plan.

Select **Enroll** to add a learning plan to your assignments.

Note: Choose **Procedure focus** to enroll yourself in procedure-focused learning plans. Hospital Learning Coordinators cannot assign them.

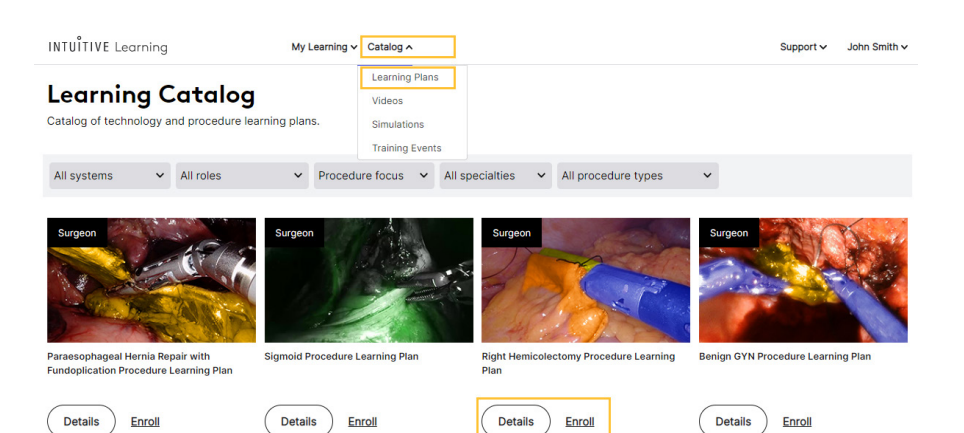

# Unenroll from a Learnining Plan

#### Step 1

Open the learning plan and select **Unenroll** to remove it.

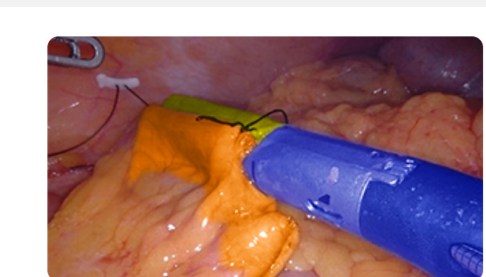

# Right Hemicolectomy Procedure Learning Plan

P5,P6,P7,P8,da Vinci OS4 v9 · Surgeon

The right hemicolectomy Procedure Learning Plan consists of: Right Colectomy procedure card and a corresponding procedure video

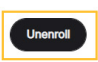

# Step 2

When prompted, select **Unenroll** again to confirm.

#### Unenroll from learning plan?

We saved your progress in Right Hemicolectomy Procedure Learning Plan so you can enroll later to continue where you left off.

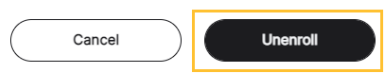

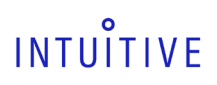

or

# Complete a Course

Select Start to begin a course.

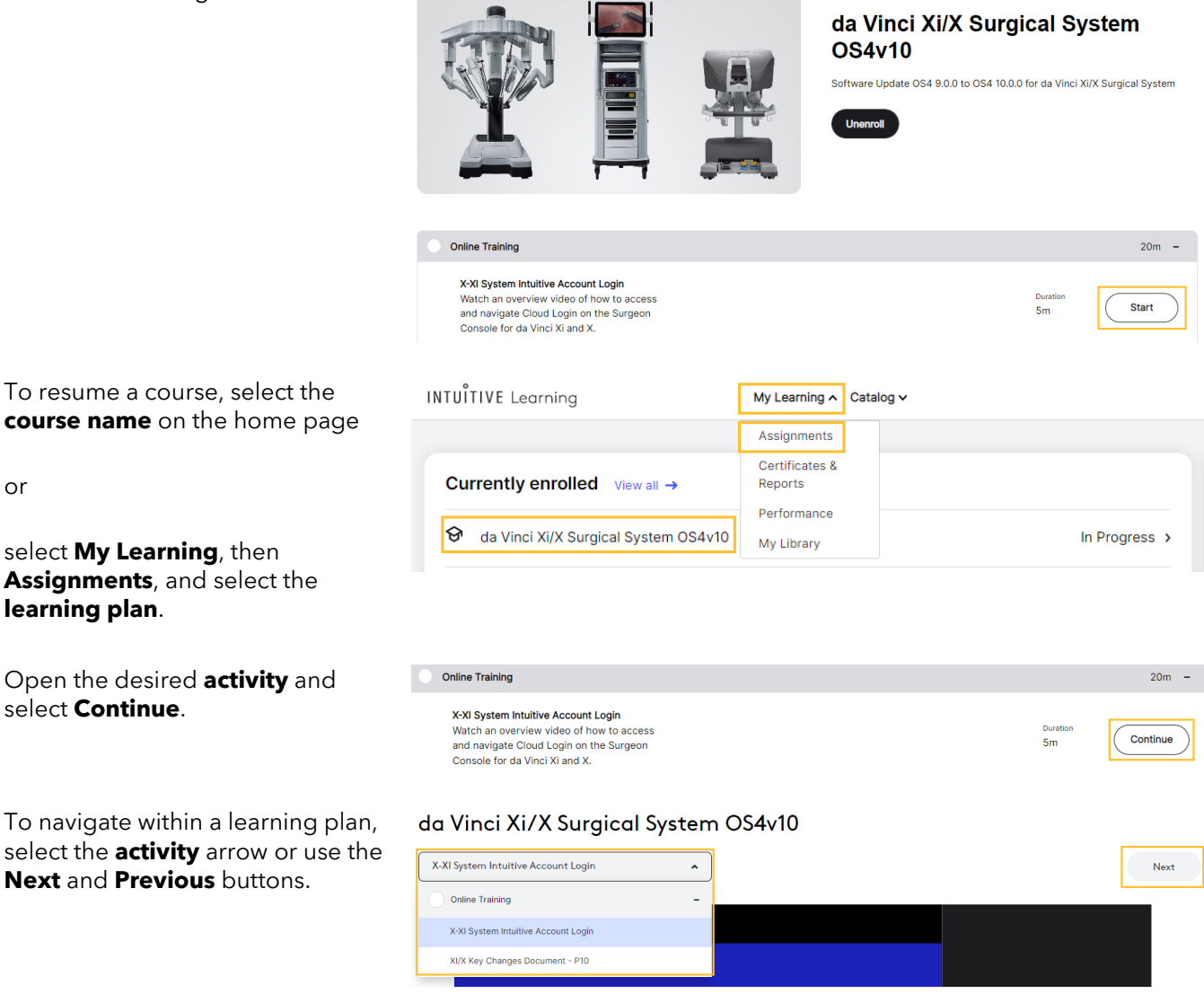

To confirm that you have completed an assignment, review the course content, select the **Completion Status**, and then Submit.

Some courses can only be marked complete by an Intuitive representative or may be automatically marked complete once finished. For instructor-led courses without a completion status option, please contact your Intuitive representative to schedule training.

# View Completed Courses

#### Step 1

To view completed learning plans, or courses within a learning plan, go to **My Learning**, then **Assignments**.

#### Step 2

Select the **Status** arrow, then **Completed**.

| INTUITIVE Learning |   |                  | My Learning 🔨             | Catalog |
|--------------------|---|------------------|---------------------------|---------|
|                    |   |                  | Assignments               |         |
| Assignments        |   |                  | Certificates &<br>Reports |         |
| Status             |   |                  | Performance               |         |
| Completed          | ~ | Advanced filters | My Library                |         |

# Retake a Course

### Step 1

Select the **name** of a completed course.

# Assignments

| Statu<br>Com | s<br>pleted                                                        | ~ | Advanced filters | Clear Filter |
|--------------|--------------------------------------------------------------------|---|------------------|--------------|
|              | Learning plan                                                      |   | Status           | Assigned by  |
| ~            | Iris 3D modeling service overview, installation, and functionality |   | Completed        | Self         |

# Step 2

Select the desired activity, then select **Review** or **Retake**.

- Select **Review** to study the materials again.
- Select **Retake** to study the materials and answer all questions. Successfully complete the course to receive an updated certificate.

| Placing Orders                                                                                                    |                               | 15m +                     |
|----------------------------------------------------------------------------------------------------|-------------------------------|---------------------------|
| Model Manipulation and Interoperative Use                                                                                                    |                               | 15m -                     |
| Model Manipulation and Interoperative Use<br>In this interactive course, learn how to manipulate<br>It's 30 models using the app and how to view<br>models during a procedure. This course covers<br>features and functionality needed to manipulate Iris<br>30 models including task demonstration and<br>activities. You will also learn how to connect the Iris<br>installed OS device to TilePro on the da' Nrici<br>system. This training is for physicians familiar with<br>hospital picture archiving and communication<br>systems (PACS), the internet, Apple® IOS devices,<br>and TilePro~1 | Comparison data<br>08/10/2022 | Duration<br>15m<br>Retake |

Download certificates & reports

Access product resources

Quick access

ΞŶ

0

In Progress >

In Progress >

Support v

# Download a Completion Certificate

Step 1

From the home page Quick access panel, select **Download certificates** & reports

or

select My Learning, then Certificates & Reports.

# Step 2

Locate the desired course, then select **Certificate** to download a PDF copy of the certificate of completion.

# **Certificates & Reports**

My Learning A Catalog V

Assignments

Certificates &

Reports Performance

My Library

| Document type All document types          |             |             |
|-------------------------------------------|-------------|-------------|
| Certificate/Report v                      | Completed ~ | Download    |
| Model Manipulation and Interoperative Use | 08/11/2022  | Certificate |
| Placing Orders                            | 08/11/2022  | Certificate |

# Find and View Videos

### **Option 1 - Home page**

### Step 1

From the home page, scroll down to the curated list of recommended technology training and procedure videos.

A blue **New** flag signifies recently added content.

# Step 2

Select the video to view it.

#### Technology training videos View all→

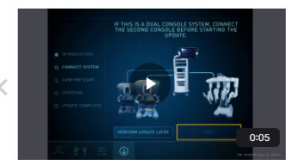

Update the operating system on the da Vinci surgical system First Assistant | Foundational

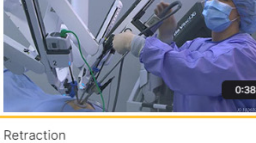

All Roles

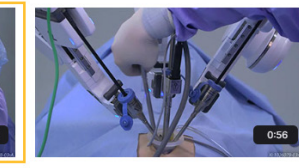

Cannula exchange All Roles

Procedure videos View all →

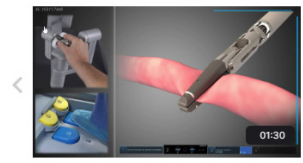

Vessel sealer sealing First Assistant

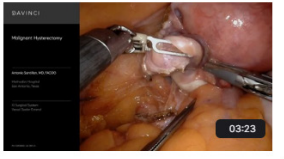

da Vinci Xi Malignant Hysterectomy Dr. Antonio Santillan | First Assistant

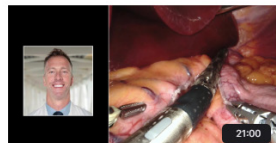

New da Vinci Xi System Sleeve Gastrectomy Dr. Matthew Fourman | Surgeon

# **Option 2 - Search**

### Step 1

Search the catalog from the home page.

|     |                             | Support 🗸     | John Smith 🗸 |
|-----|-----------------------------|---------------|--------------|
|     |                             |               |              |
| Qui | ck access                   |               |              |
| Eg  | Download certificates & rep | oorts         | >            |
| 0   | Access product resources    |               | >            |
|     |                             |               |              |
|     |                             |               |              |
|     |                             |               |              |
|     | S                           | earch catalog | ٩            |

# Step 2

Browse, scroll, or use the filters to locate relevant videos.

# Step 3

Select the desired video to view it.

#### Search catalog

Vision Cart Best Practices (ERBE 2.0)

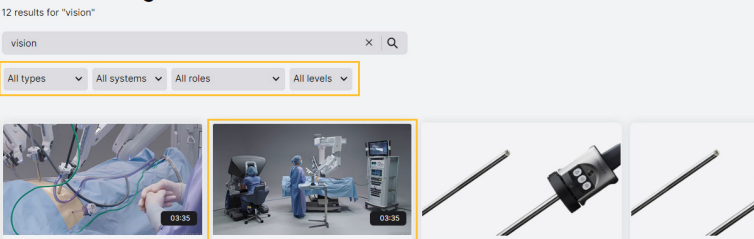

Vision Cart Best Practices (ERBE 1.0)

da Vinci Su Overview da Vinci X and Xi Surgical Sys Vision Overview

Find and View Videos-continued

#### **Option 3 - Video Catalog**

Step 1 Select Catalog, then Videos.

From the **Video Catalog**, use the search box or filters to locate relevant videos, and then select the video you would like to view.

Select **New Release** to see the most recent videos in the catalog.

#### Select Academic and Career

**Support** for a list of available training and career development videos led by robotic surgeon thought-leaders.

Select a video to play it. A blue line indicates completed videos.

Select **Add to Favorites** to save the video to your My Favorites list.

Select **Share** to generate a direct link to a video. Email the link to share the video with your peers.

To view favorited and recently watched videos, select **My Learning**, then **My Library**.

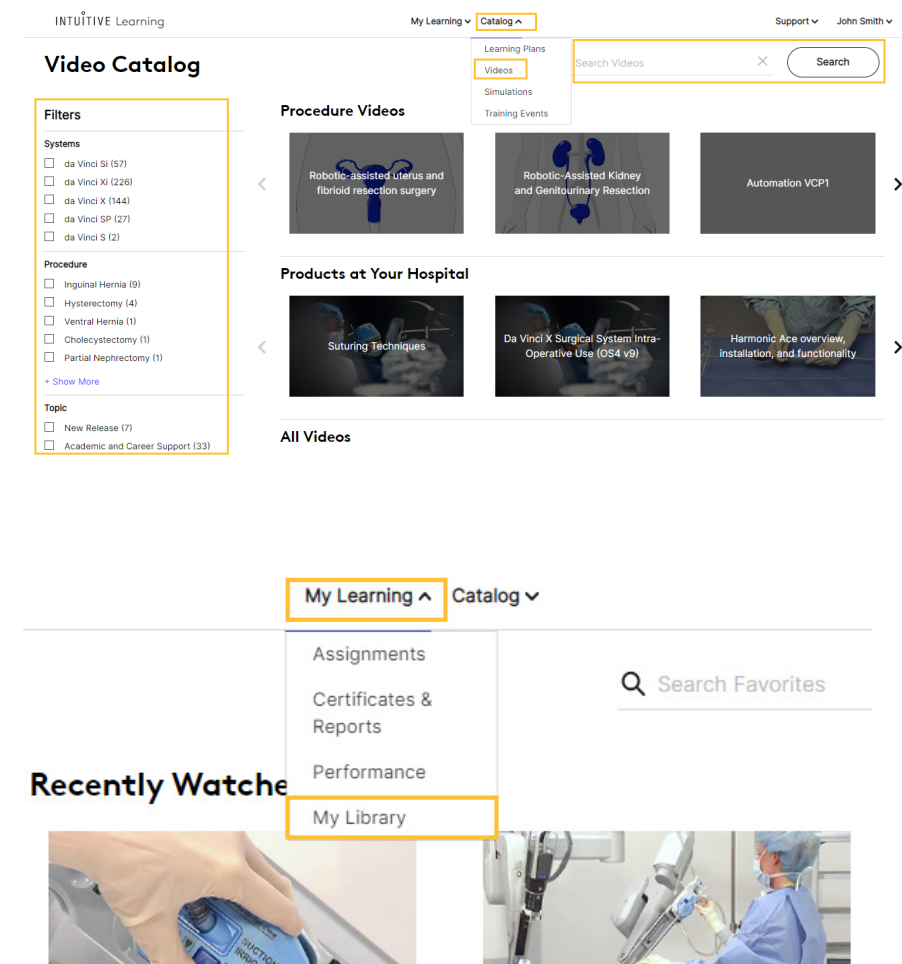

EndoWrist Suction Irrigator manual

Install EndoWrist Suction Irrigator

# Register for a Live Intuitive Learning Training Webinar

| <b>Step 1</b><br>To find available Intuitive Learning<br>training webinars, select <b>Support</b> ,<br>then <b>Resources</b> , then <b>Webinars</b> .                           | INTUÎTIVE Learning My L<br>Resources Guider<br>Intuitive Learning Webina        | earning v Catalog v<br>s Webinars | Support ><br>Help/FAQ<br>Resources<br>Legal<br>Contact Us | John Smith V |
|----------------------------------------------------------------------------------------------------|---------------------------------------------------------------------------------|-----------------------------------|-----------------------------------------------------------|--------------|
| <b>Step 2</b><br>Select the <b>event</b> card to view details.<br>Select <b>Share</b> on the event card or<br>detail view to create an email<br>containing a link to the event. | Seminar event 22 oct<br>10/05/2022 10:00-10:00 AM PDT<br>Virtual meeting (Zoom) |                                   |                                                           |              |
| I o enroll in the webinar, select<br><b>Register</b> on the event card or detail<br>view, answer the questions and select<br><b>Send</b> .                                      | Share<br>Register 9986 seats available                                          |                                   |                                                           |              |

A confirmation email, calendar invitation, and reminder email are sent to the email address aligned to your Intuitive account

If you register for a webinar but decide not to attend, select **Unregister** on the webinar event card or detail view.

A cancellation confirmation email is sent automatically.

# Join a Live Intuitive Learning Training Webinar

# Step 1

Select Support, then Resources, then Webinars.

# Step 2

Filter or browse for the webinar, review the session information, and select **Join Now**. When prompted, select **Open Zoom meetings** and attend the webinar as usual.

View Intuitive Learning Webinar Registrations and Completions

# Step 1

Select Support, then Resources, then Webinars.

# Step 2

To view registrations, select the Status arrow, then Upcoming.

To view completions, select the **Status** arrow, then **Past**.

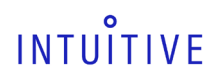

Support V John Smith V

# Find Training Events Hosted by Intuitive

Consult the Training Event Catalog for a list of upcoming learning opportunities. To register for a training event, select Learn More or contact your Clinical Sales Representative. Registration confirmation is available through email, and registration status is not reflected in the Training Event Catalog.

Note: Currently only Intuitive training events hosted in the United States are visible in the Intuitive Learning Training Events Catalog.

INTUÎTIVE Learning

# Step 1

To find available training events, select **Catalog**, then **Training Events**.

# Step 2

Filter, search, or browse for events.

| Training event catalog                                   |                                    | Learning Plans<br>Videos                                                                     |                                    |
|----------------------------------------------------------|------------------------------------|----------------------------------------------------------------------------------------------|------------------------------------|
| Catalog of upcoming training events hosted by intuitive. |                                    | Simulations<br>Training Events<br>uitive training events. For more information, contact your | Intuitive sales representative.    |
| Xi 🗸 Surgeon 🗸 i                                         | All focuses 🗸 All formats 🗸        | ( that All filters  RESET ALL Q                                                              | Search event name Search           |
| Bariatric - Surgeon-Led Procedure                        | Bariatric - Surgeon-Led Procedure  | Bariatric - Surgeon-Led Procedure                                                            | Bariatric - Surgeon-Led Procedure  |
| 08/19/2022 - 08/25/2022                                  | 08/20/2022 - 08/25/2022            | 08/22/2022 - 08/25/2022                                                                      | 08/24/2022 07:00 AM - 05:00 PM     |
| Learn more 3 sents available                             | Share Learn more 3 seets available | Share Learn more 2 seats available                                                           | Share Learn more 2 seats available |

My Learning 🗸 Catalog 🔨

### Step 3

Select the event card or Learn More to view details and the full course description.

# Step 4

Review course details and the full course description.

### Step 5

Select **Request Info**, then **Send** to contact your Intuitive Clinical Sales Representative for more information about the event.

Select Share on the event card or details screen to create an email containing a link to the event.

# **View Simulation Exercises**

The simulator catalog is visible to all customers and is for reference purposes only. Learners cannot enroll in individual simulation exercises within Intuitive Learning but can launch individual exercises directly from the SimNow simulator. For the best data experience, we recommend assigning exercises as part of a simulation program. For more information on Intuitive's SimNow simulator, visit the SimNow page of Intuitive.com.

# Option 1

On the home page, scroll down to the curated list of recommended simulation exercises based on the system installations at your hospital.

Select **Simulation exercises** for a list of available programs and exercises.

Select a simulation exercise image or name for more information.

Note: All simulation exercises must be performed on the simulator.

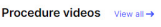

essel sealer sealing

Simulation exercises

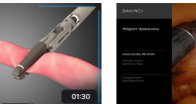

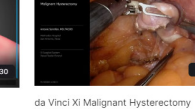

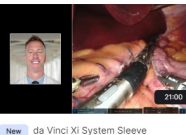

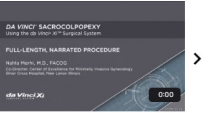

New da Vinci Xi Sacrocolpopexy (FACOG presents a da Vinci Xi Sacrocolpopexy. PN... Dr.Kim kenny | All Roles | intermediate

Gastrectomy Dr. Matthew Fourman | Surgeon

presents a da Vin Dr.Kim kenny | All Roles

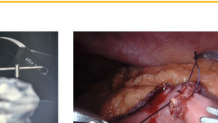

V Gastric Bypass: Jejunojejunostomy

# **Option 2**

For simulation exercise and exercise program information, select **Catalog**, then **Simulations**.

Select **Exercises** to view an overview of available simulation exercises. All simulation exercises must be performed at the simulator.

# Use the **Primary skill** and **System** arrows to filter the available exercises.

Select the thumbnail to view exercise details. INTUÎTIVE Learning V Catalog A Simulation Catalog Program Exercises Videos Intuitive's full satalog of simulation programs and exercises. These programs and exercises of simulations and exercises of the second programs and exercises.

Intuitive's full catalog of simulation programs and exercises. These programs and exercises of performed at the simulator. Availability will depend on your region, da Vinci system, and simulation programs and exercises of the simulator. Availability will depend on your region, da Vinci system, and simulation programs and exercises of the simulator.

| Primary skill      |   | System      |   |
|--------------------|---|-------------|---|
| All primary skills | ~ | All systems | ~ |

# Enroll in a Simulation Program

### Step 1

Select Catalog, then Simulations.

# Step 2

In the **Simulation Catalog**, select **Program** to search for a simulation program.

Select the **Institution** arrow to filter for simulation programs at the selected hospital.

Select **Details** to preview the exercises within the program.

# Step 3

Select **Enroll** on the program card or details view to enroll in a program.

Note: The Enroll button is greyed out if the simulation program is not enabled for self-enrollment. This is managed by the Hospital Learning Coordinator (HLC) at your hospital.

| INTUÎTIVE Learning                                                                                                    | My Learnin                                                                                                    | g 🗸 Catalog A                                     | Support V John Smith V |
|----------------------------------------------------------------------------------------------------|----------------------------------------------------------------------------------------------------|---------------------------------------------------|------------------------|
| Simulation Catalog                                                                                                    | Program Exercises                                                                                                    | Learning Plans<br>Videos                          |                        |
| Intuitive's full catalog of simulation program<br>performed at the simulator. Availability will<br>information, visit Intuitive.com or contact or | s and exercises. These programs and exercise<br>depend on your region, da Vinci system, and si<br>Ir Intuitive Customer Service team. | s ct Indiations Ind<br>mu Training Events or more |                        |
| INSTITUTION<br>All                                                                                                    | v                                                                                                    |                                                   |                        |
| Al Roles                                                                                                    | Al Role                                                                                                    |                                                   | Robotic Coordinator    |
| FRS                                                                                                    | Focus on needle driving                                                                                                    | Prepare for multiport training                    | Skills maintenance     |
| Details Enroll                                                                                                    | Details Enroll                                                                                                    | Details Enroll                                    | Details Enroll         |

# Unenroll from a Simulation Program

Select **Unenroll** from the program card or details view to remove a program from your assignments.

Learners cannot unenroll from a simulation program that has already been completed or that was assigned by a Hospital Learning Coordinator or Intuitive representative.

The Enroll button will be greyed out and marked **Enrolled**.

# View and Download Simulation Exercise Performance

# Step 1

Step 2

# Select My Learning, then Performance.

The top of the page indicates the date you first completed an exercise on the simulator. In the chart, you will see a list of all simulation exercises you have attempted, the date of your most recent attempt, total attempts, total time spent, and your high score for that exercise.

#### Simulation Performance My Performance Based on all completed exercise attempts since 08/31/2022. Filter by primary skill: Search Q Search exercise nam Dissection or Knot Tying Exercise -Total attempts Total time spent High Score Repor Last completed 4th Arm Cutting 09/01/2022 Ъ 53m 20s 09/01/2022 - 12:50:33 AM (PDT) Score: 100% (High Score) Efficiency score: 100 Penalty score: 0 Time spent: 13m 20s ion to all penalties. You can improve Instru ng this advice ra clutch to reposition your field of view and locate your lead with instruments and follow with can

Select the **exercise title** to view more details about your exercise performance.

Filter by primary skill or use the

exercise name search to find a

particular exercise.

The chart shows each attempt and your progress over time. The details view shows the date, time, high score, efficiency score, penalty score, time spent, and notes text.

Note: Your total score is your efficiency score minus your penalty score.

Hover your cursor over a data point to see the date, time, and high score of the attempt.

Drag the mouse on the chart to zoom in.

For multiple attempts made on the same day, zoom in until the stacked data points separate, then select the attempt for more information.

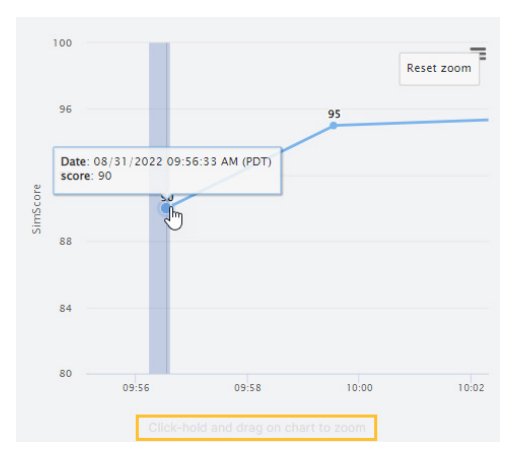

PN 1051726 Rev H 09/2022

View and Download Simulation Exercise Performance-continued

# Step 3

Select the **chart context menu** to print or download an image of the chart.

To download your scores for an exercise, select the **Download** icon in the **Report** column.

| N Call | 3     | 4th Arm Cutting        | 09/01/2022       | 4                | 53m 20s            | 100          | Ъ      |    |
|--------|-------|------------------------|------------------|------------------|--------------------|--------------|--------|----|
| Exerc  | ise 🕶 |                        | Last completed - | Total attempts 🔻 | Total time spent 🕶 | High Score 🗸 | Report |    |
| L      | Down  | ioad 3 vo vector image |                  |                  |                    |              |        |    |
|        | Down  | load SVG vector image  |                  |                  |                    |              |        | rt |
|        | Down  | load PDF document      |                  |                  |                    |              |        |    |
| .      | Down  | load JPEG image        |                  |                  |                    |              |        |    |
| •      | Down  | load PNG image         |                  |                  |                    |              |        |    |

≡

# View the Simulation Leaderboard

The Simulation Leaderboard allows you to view your simulation performance ranking amongst peers at your hospital.

Print chart

# Step 1

Select My Learning, then Performance.

# Step 2

Select Leaderboard.

# Step 3

Select an **Exercise**, then the hospital where you completed the exercise. Your name will be highlighted in blue.

# Select Time, Penalty, or High Score

to sort the ranking by the respective metric.

| Simulation Leaderboard<br>Since 08/09/2022, 12:00 AM |          |        |             |           |              |  |  |  |
|------------------------------------------------------|----------|--------|-------------|-----------|--------------|--|--|--|
| Exercise                                             | Hospital |        | User status |           |              |  |  |  |
| Q 4th Arm Cutting                                    | Hospital | ~      | Active      | ~         |              |  |  |  |
|                                                      |          |        |             |           |              |  |  |  |
| Name by ranking                                      |          | Time - |             | Penalty - | High Score 👻 |  |  |  |
| 🚖 John Smith                                         |          | 8m 20s |             | 20        | 80           |  |  |  |
|                                                      |          | 8m 20s |             | 20        | 80           |  |  |  |

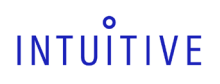

# Update Your Simulation Program Preferences

# Step 1

From the home page, select your **username**, then **Profile and Settings**.

# Step 2

Reset your preferences as desired, then select **Save**.

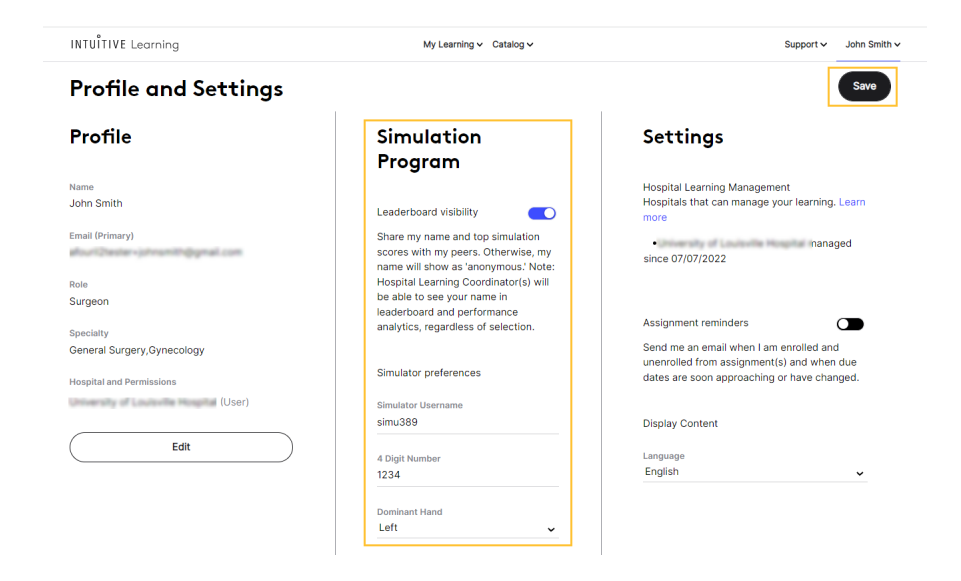

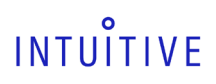

# Where to Go for Help

Contact your local customer support team for assistance or navigate to Contact Us for Intuitive support contact details.

You can access the **Support** menu in Intuitive Learning, which includes **Resources**, Frequently Asked Questions (Help/FAQs), and Intuitive support contact information (Contact Us).

# Submit Your Feedback

The Feedback button is available on most

pages in Intuitive Learning. Select Feedback to rate your Intuitive Learning experience and share additional feedback or suggestions for content or site enhancements.

| Sen                              | d Fee                                      | dba                                 | ck                                     |                                     |                                       |                                        |                                  |                        |                        |                                  |
|----------------------------------|--------------------------------------------|-------------------------------------|----------------------------------------|-------------------------------------|---------------------------------------|----------------------------------------|----------------------------------|------------------------|------------------------|----------------------------------|
| How s                            | atisfied                                   | l are yo                            | u with                                 | Intuiti                             | ve Lear                               | ning? *                                |                                  |                        |                        |                                  |
| 0                                | 1                                          | 2                                   | 3                                      | 4                                   | 5                                     |                                        |                                  |                        |                        |                                  |
| Very un                          | satisfied                                  |                                     |                                        | Very                                | satisfied                             |                                        |                                  |                        |                        |                                  |
| How I                            | ikely are                                  | e you to                            | recom                                  | nmend                               | Intuiti                               | ve Lear                                | ning? *                          |                        |                        |                                  |
| 0                                | 1                                          | 2                                   | 3                                      | 4                                   | 5                                     | 6                                      | 7                                | 8                      | 9                      | 10                               |
| Not at a                         | all likely                                 |                                     |                                        |                                     |                                       |                                        |                                  |                        | Extren                 | nely likely                      |
| What                             | could w                                    | ve do to                            | o impro                                | ve you                              | r exper                               | ience?                                 |                                  |                        |                        |                                  |
| Ent                              | er your (                                  | comme                               | ents or                                | sugges                              | tions                                 |                                        |                                  |                        |                        |                                  |
|                                  |                                            |                                     |                                        |                                     |                                       |                                        |                                  | CA                     | NCEL                   | SEND                             |
| By using<br>more. A<br>of Intuit | g this featu<br>II feedback<br>tive produc | ure and s<br>k shared<br>cts and se | ubrnitting<br>will be us<br>ervices ar | g feedba<br>ed solely<br>nd will be | ck, you ag<br>for interr<br>deleted ( | gree to all<br>nal purpos<br>ofter one | ow Intuiti<br>ies aimed<br>year. | ve to foll<br>at the d | ow up wi<br>elivery ar | th you to learr<br>nd improvemen |

#### Disclosures

Training provided by Intuitive is limited to the use of Intuitive technology, instruments, and accessories. It does not replace the necessary medical training and experience required to perform procedures. Before performing any procedure using Intuitive technology, physicians are responsible for receiving sufficient training to ensure that they have the skill and experience necessary to protect the health and safety of their patients. Intuitive technology should only be used by physicians and staff who have received specific training in the use of Intuitive technology. Prior to using any training materials, refer to Intuitive Learning to ensure you are using the most up-to-date revision and that the software version of the training matches the software version installed on your system. There may be instances in which certain training content or activities listed above may not be available. For example, activities that require case history (e.g., videos or observations) may not be immediately available following a new product launch. In those cases, if you wish for additional training, please consult with your hospital and/or work with your Intuitive representative to explore alternative training activities.

In the U.S., for important safety information, indications for use, risks and full cautions and warnings, please refer to the user manual(s) and www.intuitive.com/safety.

In all other regions, for important safety information, indications for use, risks and full cautions and warnings, please refer to the user manual(s).

© 2018-2022 Intuitive Surgical Operations, Inc. All rights reserved. Product and brand names/logos are trademarks or registered trademarks of Intuitive Surgical or their respective owner. See www.intuitive.com/trademarks.